## HazardFilter 楽天の閲覧可能でログインをできないようにしたい

株式会社 YE DIGITAL

【 質問 】

楽天の閲覧は行えるようにし、ログインはできないようにするには、どうしたらよいですか?

【 回答 】

楽天の閲覧は行えるようにし、ログインはできないようにするには、以下の設定を行ってください。

## 対応方法

I. [ショッピング] - [オンラインショッピング]カテゴリが規制の場合、例外 URL 設定を以下のように設定します。

1. [個別アクセス]-[例外 URL 設定]をクリックします。

| -ム グ                                                                        | ルーブ/ユーザ管理 ▼                                                                                       | 共通アクセス管理 🔻       | 個別アクセス管理 ▼                                                                                           | 規制解除申請       | 清管理 ▼     | サーバ管理 🔻                   | 設定情報管理 👻     | ログ管理 🔻                         |  |
|-----------------------------------------------------------------------------|---------------------------------------------------------------------------------------------------|------------------|----------------------------------------------------------------------------------------------------|--------------|-----------|---------------------------|--------------|--------------------------------|--|
| <sup>国アクセス管理</sup><br>レール<br>選択中の<br>存が完                                    | > 例外URL設定 ><br>詳細 フィルタリング動作をURL単位で変更する場<br>規模研究申請管理是たはロンレポートシー<br>ルール GROUP > グループ専用(削除?<br>しました。 |                  | カテゴリ設定<br>スケジュール設定<br>例外URL設定<br>例外URLスケジュー)<br>例外サービス設定                                             | レ設定          | リン登録されま   | .इ.                       | ) このルールは所有グル | 竹画面へ<br>ブループ専用ルールのため、 御除できません。 |  |
| ルール情報 <b>例外URL設定</b> 一括処理<br>続り込み条件: すべて マ<br>表示件数: 15 マ 件   ▲ ▲ 1 マ / 1ベーシ |                                                                                                   |                  | <ul> <li>優先力テゴリ設定</li> <li>ブラウザ規制設定</li> <li>検索キーワード規制</li> <li>書き込みキーワード</li> <li>損制価面設定</li> </ul> | 設定<br>規制設定   | +3<br>+ 例 | このルールを複算<br>外URLを追加<br>削除 |              | ۹                              |  |
| <b>登録</b><br>1<br>2                                                         | カテゴ<br>計可カテゴリ>計可カテゴし<br>規制カテゴリ>規制カテゴし                                                             | リ<br>) h<br>優先 h | パルマールBaldIBXと<br>規制オブション設定<br>https://youtube.com/youtubei                                           | /vi/comment/ | 状態        | ★ 1                       |              |                                |  |

2. 「例外 URL を追加」クリックし、例外 URL 条件を設定します。

HazardFilter 楽天の閲覧可能でログインをできないようにしたい

|                  |                     |                                 |                              |               |             |        |              |                | ● ログアウト |
|------------------|---------------------|---------------------------------|------------------------------|---------------|-------------|--------|--------------|----------------|---------|
| ホーム グループ/ユ・      | - ザ管理 👻 📘           | 共通アクセス管理 👻                      | 個別アクセス管理 👻                   | 規制解除申請        | 管理・サ        | ーバ管理 🔻 | 設定情報管理 👻     | ログ管理 👻         |         |
| 個別アクセス管理 > 例外URL | 設定 >                |                                 |                              |               |             |        |              |                | 前画面へ戻る  |
| ルール詳細            | フィルタリング動<br>規制解除申請管 | i作をURL単位で変更する場<br>が理またはログレポートツー | 鳥合に設定します。<br>・ルから例外URLを登録する場 | 合は、このルールI     | ご登録されます。    |        |              |                |         |
| 選択中のルール          | GROUP >             | グループ専用(削除                       | 不可)                          |               |             | (      | 🖯 このルールは所有グル | - ブ専用ルールのため、削り | 余できません。 |
| ルール情報            | 外URL設定              | 一括処理                            |                              |               | <b>+</b> この | ルールを複雑 | 》 ▶ 適用先      |                |         |
| 絞り込み条件: すべ       | 線リ込み条件: [すべて ◆]     |                                 |                              |               |             | RLを追加  | GROUP        |                | ٩       |
| 表示件数: 15 ♥ 件     |                     |                                 |                              |               |             |        |              |                |         |
| 登録               | カテゴリ                | l i                             | URL                          |               | 状態          |        |              |                |         |
| 1 許可カテゴ!         | リ>許可カテゴリ            | 1                               | ittps://youtube.com/         |               |             |        |              |                |         |
| 2 規制カテゴ          | リ> 規制カテゴリ橋          | 洗                               | ittps://youtube.com/youtubei | i/v1/comment/ |             |        |              |                |         |
|                  |                     |                                 |                              |               | -           | ▶先頭へ   |              |                |         |

## 3. 「例外 URL を追加」クリックし、例外 URL 条件を設定します。

① URL : <u>https://rakuten.co.jp/</u>

カテゴリ : [許可カテゴリ] - [許可カテゴリ]

| 例外URL編集 | フィルタリング動作をLRL単位で変更する場合に設定します。                                                      |      |
|---------|------------------------------------------------------------------------------------|------|
| 選択中のルール | GROUP > グループ専用(削除不可)                                                               |      |
|         |                                                                                    | 削除保存 |
| 登録形式    | 通常LEL                                                                              |      |
| * URL   | [https:// ♥]  youtube.com/<br>※ IP-6アドレス登録時はTとTで囲んでださい。<br>※ IP-6アドレスは省略形式で登録されます。 | )    |
| カテゴリ    | 「許可力テゴリ ▼ > 「許可力テゴリ ▼                                                              |      |
| 有効期間    | <ul> <li>● 有効期間を設定しない</li> <li>● 有効期間を設定する 開始日:</li> <li>● 総了日:</li> </ul>         |      |
| コメント    |                                                                                    |      |

- ② URL : <u>https://login.account.rakuten.com/</u>
  - カテゴリ : [許可カテゴリ] [閲覧のみ許可]
- 4. [保存]ボタンをクリックします。

```
I. [ショッピング] - [オンラインショッピング]カテゴリが許可の場合、例外 URL 設定を以下のように設定します。
```

1. [個別アクセス]---[例外 URL 設定]をクリックします。

| HazardFilter waste                             | ld1600 on Linu×64bit                |           |               |                       | ログインユー t | f:root ⊖ログアウト |
|------------------------------------------------|-------------------------------------|-----------|---------------|-----------------------|----------|---------------|
| ホーム グループ/ユーザ管理 ▼ 共通アクセス管理・                     | <ul> <li>個別アクセス管理 &lt; 月</li> </ul> | 規制解除申請管   | 理 ▼   サーバ管理 ▼ | 設定情報管理 ▼              | ログ管理 👻   |               |
| 個別アクセス管理 > 例外UFL設定 >                           | カテゴリ設定                              |           |               |                       |          | 前画面へ戻る        |
| ルール詳細 フィルタリング動作をいた単位で変更す。<br>規制解除申請管理またはログレポート | <sup>5場</sup> スケジュール設定              | 니그럼       | 録されます。        |                       |          |               |
| 選択中のルール。 GROUP > グループ専用(削)                     | 例外URL設定                             |           |               | しーブ車用しー しのため 間段できません。 |          |               |
| 保存が完了しました。                                     | 例外URLスケジュール                         | 設定        |               |                       |          |               |
|                                                | 例外サービス設定                            |           |               |                       |          |               |
| ルール情報 例外URL設定 一括処理                             | 優先力テゴリ設定                            |           | ◆このルールを複      | ₩ ▶ 適用先               |          | _             |
| 絞り込み条件: すべて ▼                                  | ブラウザ規制設定                            | _         | ➡ 例外URLを追加    | GROUP                 |          | ٩             |
| 表示件数: 15 ♥ 件                                   | 検索キーリート規制設<br>> 書き込みキーワード規制         | 定<br>制設定  | 削除            |                       |          |               |
| 登録 カテゴリ                                        | 規制画面設定                              |           | 状態 🗌          |                       |          |               |
| 1 許可カテゴリ>許可カテゴリ                                | 規制オブション設定<br>ht                     |           |               |                       |          |               |
| 2 規制カテゴリ>規制カテゴリ優先                              | https://youtube.com/youtubei/v1     | /comment/ |               |                       |          |               |
|                                                | ↑ 先頭へ                               |           |               |                       |          |               |
|                                                |                                     |           |               |                       |          |               |

2. 「例外 URL を追加」クリックし、例外 URL 条件を設定します。

| HazardFilter Vers 1 Build 1600 on Linux 64bit |                       |                                  |                              |              |                      |       |            |              | ● ログアウト |
|-----------------------------------------------|-----------------------|----------------------------------|------------------------------|--------------|----------------------|-------|------------|--------------|---------|
| ホーム グ                                         | ループ/ユーザ管理 👻           | 共通アクセス管理 👻                       | 個別アクセス管理 👻                   | 規制解除申請管理     | -   <del> </del>   - | バ管理 👻 | 設定情報管理 👻   | 口グ管理 👻       |         |
| 個別アクセス管理                                      | > 例外URL設定 >           |                                  |                              |              |                      |       |            |              | 前画面へ戻る  |
| ルール                                           | 詳細 規制解除申請             | 動作をURL単位で変更する場<br>P管理またはログレポートツー | 合に設定します。<br>ルから例外URLを登録する場合  | 合は、このルールに登録。 | わます.                 |       |            |              |         |
| 選択中の                                          | )ルール GROUP:           | > グループ専用(削除:                     | 不可)                          |              |                      | 6     | このルールは所有グル | ープ専用ルールのため、削 | 除できません。 |
| ルール情報                                         | 例外URL設定               | 一括処理                             |                              |              | +ະຫາ                 | ールを複製 | ▶ 適用先      |              |         |
| 絞り込み条                                         | 級以込み条件: すべて ▼ ● GROUP |                                  |                              |              |                      |       |            |              | ٩       |
| 表示件数:                                         | 15 🗸 件                | <b>∢ ∢ 1 ∨</b> /1ペ-3             | ノ(全2件) ▶ ▶                   |              |                      | 削除    |            |              |         |
| 登録                                            | カテゴ                   | IJ.                              | URL                          |              | 状態                   |       |            |              |         |
| 1                                             | 許可カテゴリ>許可カテゴし         | J h                              | ttps://youtube.com/          |              |                      |       |            |              |         |
| 2                                             | 規制カテゴリ>規制カテゴリ         | - 順先 ト                           | ttps://youtube.com/youtubei/ | /v1/comment/ |                      |       |            |              |         |
|                                               |                       |                                  |                              |              | +                    | 朱丽人   |            |              |         |

- 3. 「例外 URL を追加」クリックし、例外 URL 条件を設定します。
  - URL : <u>https://login.account.rakuten.com/</u> カテゴリ : [許可カテゴリ] - [閲覧のみ許可]
- 4. [保存]ボタンをクリックします。